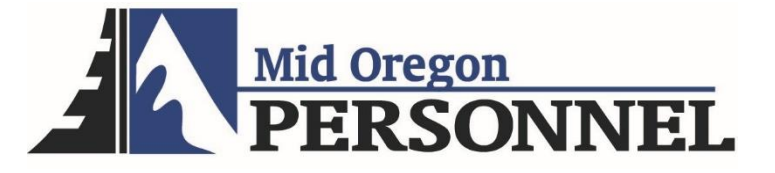

## **Employee Time and Attendance Manual**

## **Timesheet Approval Process**

Log into Avionté: <a href="https://midoregonpersonnel.myavionte.com/app/#/dashboard/">https://midoregonpersonnel.myavionte.com/app/#/dashboard/</a>

- \* If this is your first time in Avionté, you will be receiving an email from the email address <u>notifications@myavionte.com</u> with login instructions. If you are a returning employee, please use the same login credentials.
- 2. Once logged in, you will land on your MyAvionté page. From here, the Tasks Widget will include any tasks awaiting completion.

| Mid Oregon<br>PERSONNEL myDashboard | Timesheets Profile Pay History |  |  |  |  |  |  |
|-------------------------------------|--------------------------------|--|--|--|--|--|--|
| Home Expense Reports                |                                |  |  |  |  |  |  |
|                                     | Tasks                          |  |  |  |  |  |  |
|                                     | 0 assigned tasks to complete.  |  |  |  |  |  |  |
| Marsh Brady                         |                                |  |  |  |  |  |  |
| Assigned Tasks                      |                                |  |  |  |  |  |  |
| No Assigned Tasks.                  |                                |  |  |  |  |  |  |
|                                     |                                |  |  |  |  |  |  |

3. Timesheets:

Login  $\rightarrow$  Click on timesheet tab  $\rightarrow$  View Timesheet  $\rightarrow$  Enter time  $\rightarrow$  Save Timesheet (OR Save & Submit Timesheet if you are finished entering your time for the pay period)

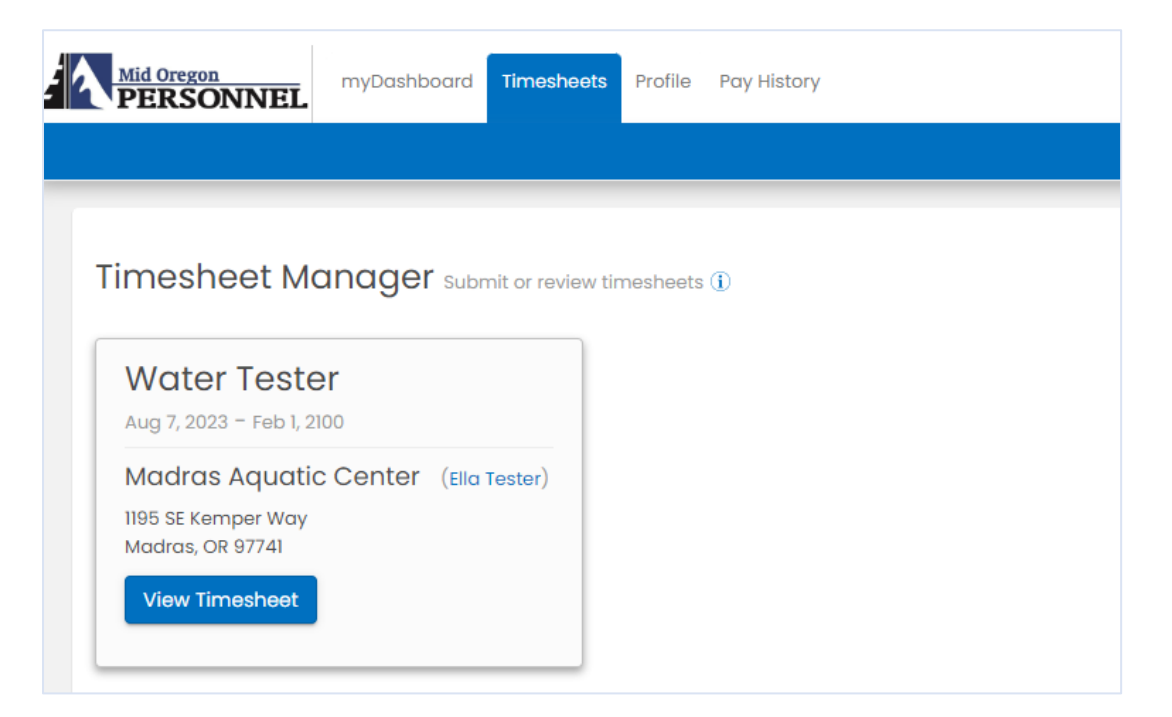

| K Week ending: Sun Aug 20 2023                                                                                                 |                     | Week ending: Sun Sep 03 2023 > |                           |                     |                      |                    |  |  |
|----------------------------------------------------------------------------------------------------|---------------------|--------------------------------|---------------------------|---------------------|----------------------|--------------------|--|--|
| Consultant: Marsh Brady Company: Madras Aquatic Center Manager: Ella Tester Job Title: Water Tester Job Dates: 8/7/23 - 2/1/00 |                     |                                |                           |                     |                      |                    |  |  |
| Monday Aug 21 2023                                                                                                    | Tuesday Aug 22 2023 | Wednesday Aug 23 2023          | Thursday Aug 24 2023      | Friday Aug 25 2023  | Saturday Aug 26 2023 | Sunday Aug 27 2023 |  |  |
| Mon In                                                                                                    | Tue In              | Wed In                         | Thu In                    | Fri In              | Sat In               | Sun In             |  |  |
| Break Start                                                                                                    | Break Start         | Break Start                    | Break Start               | Break Start         | Break Start          | Break Start        |  |  |
| Break End                                                                                                    | Break End           | Break End                      | Break End                 | Break End           | Break End            | Break End          |  |  |
| 🗢 Break 🖨 Break                                                                                                    | 🗢 Break 🗢 Break     | 🗢 Break 🖨 Break                | 🕒 Break 🖨 Break           | 🗢 Break 🗢 Break     | 🗢 Break 🗢 Break      | Break Break        |  |  |
| Mon Out                                                                                                    | Tue Out             | Wed Out                        | Thu Out                   | Fri Out             | Sat Out              | Sun Out            |  |  |
|                                                                                                    |                     |                                | Regular Hours             |                     |                      |                    |  |  |
|                                                                                                    |                     | Save Timesheet 🖨               | Save & Submit Timesheet 🗴 | Submit Zero Hours 1 |                      |                    |  |  |

\*If you need your password to be reset, please click the "Forgot password" link during login OR call Mid Oregon Personnel.